Lorsque vous créez votre nouveau compte sous thunderbird, sauter l'étape de demande de compte (le vôtre existe déjà à l'IAS)

×

Puis renseignez vos paramètres personnels

×

L'écran suivant est simplement à valider

×

Voilà, votre compte est prêt.

From: https://docinfo.ias.u-psud.fr/ - Informations, recommandations et conseils du service informatique de l'IAS

Permanent link: https://docinfo.ias.u-psud.fr/doku.php/messagerie:thunderbird\_first

Last update: 2014/03/14 11:33

×